# Configuración del Ruteo OSPF en FTD a través de FDM

## Contenido

| Introducción                                                   |
|----------------------------------------------------------------|
| Prerequisites                                                  |
| Requirements                                                   |
| Componentes Utilizados                                         |
| Configurar                                                     |
| Diagrama de la red                                             |
| Configuraciones                                                |
| Paso 1. Para configurar el acceso a la CLI inteligente en FTD. |
| Paso 2: Configure los Parámetros en el Objeto CLI Inteligente  |
| Paso 3: Implementación del cambio de configuración             |
| Paso 4: Configuración en el router                             |
| Paso 5: Verificar la configuración en la CLI de FTD            |
| Verificación                                                   |

# Introducción

Este documento describe cómo configurar el ruteo OSPF en Firepower Threat Defense (FTD) administrado por Firepower Device Manager (FDM).

## Prerequisites

## Requirements

Cisco recomienda que tenga conocimiento sobre estos temas:

- FDM
- FTD
- OSPF

#### **Componentes Utilizados**

La información que contiene este documento se basa en las siguientes versiones de software y hardware.

• FTD versión 6.4.0 o posterior y es administrado por FDM

· Todas las plataformas físicas y virtuales

La información que contiene este documento se creó a partir de los dispositivos en un ambiente de laboratorio específico. Todos los dispositivos que se utilizan en este documento se pusieron en funcionamiento con una configuración verificada (predeterminada). Si tiene una red en vivo, asegúrese de entender el posible impacto de cualquier comando.

## Configurar

#### Diagrama de la red

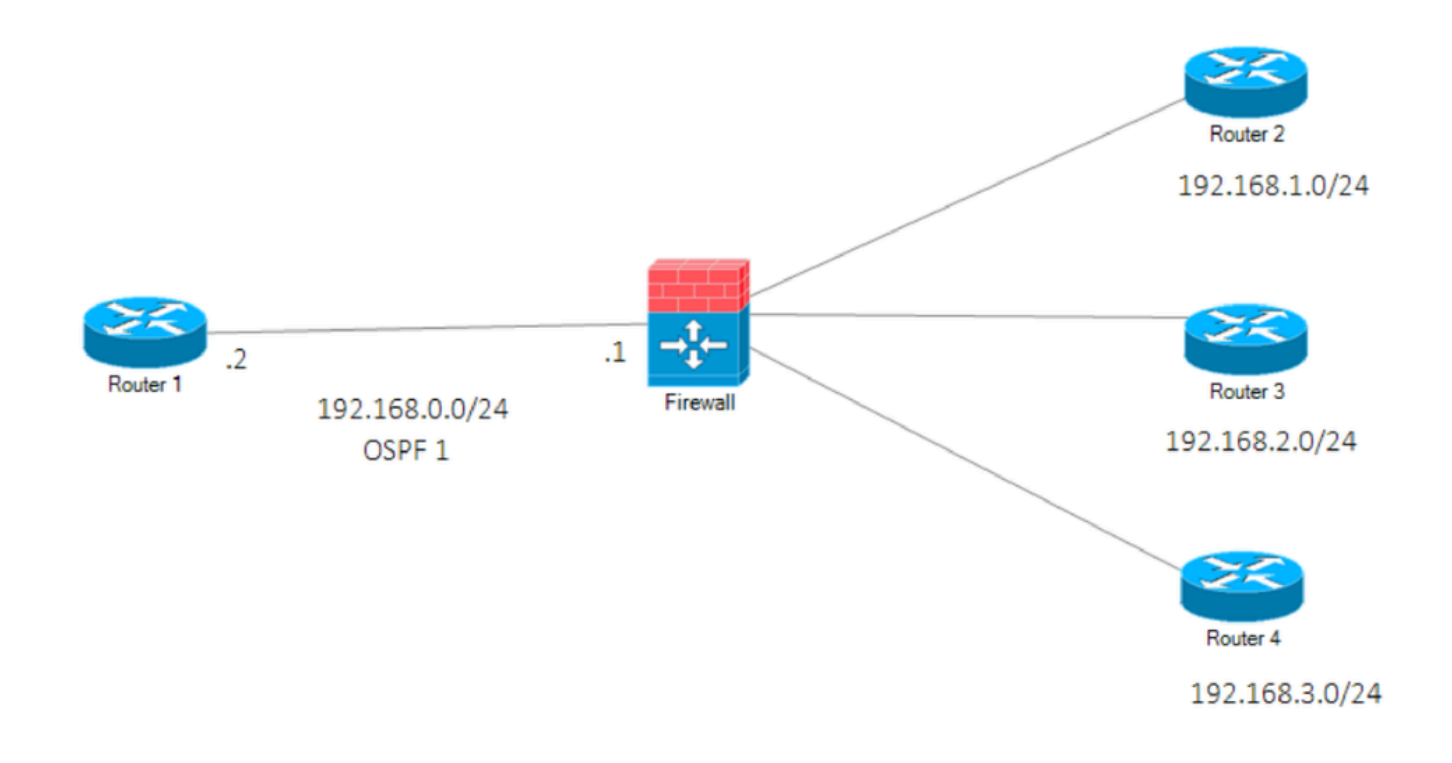

Diagrama de la red

## Configuraciones

En esta situación, está configurando OSPF en el router FTD y R1 del Diagrama de red. Está configurando OSPF en FTD y el router para 3 subredes.

Paso 1. Para configurar el acceso a la CLI inteligente en FTD.

 Inicie sesión en FDM, seleccione Device:Firepower > Advanced Configuration > Smart CLI > Routing > Create New > Add name > CLI Template >OSPF.

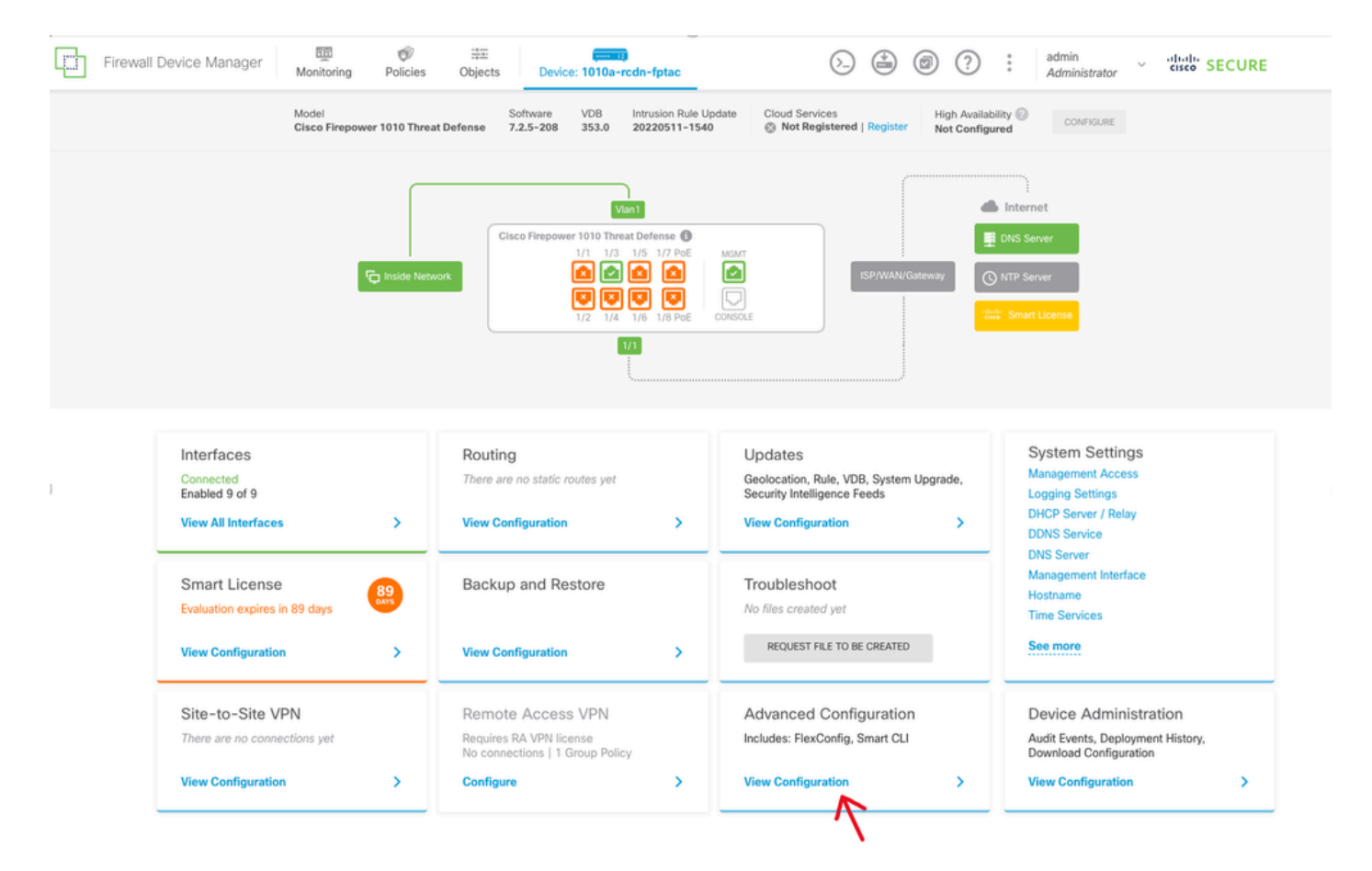

Configuración avanzada en la GUI de FDM

• (Acceda a la sección de enrutamiento y, a continuación, agréguela con el icono +.)

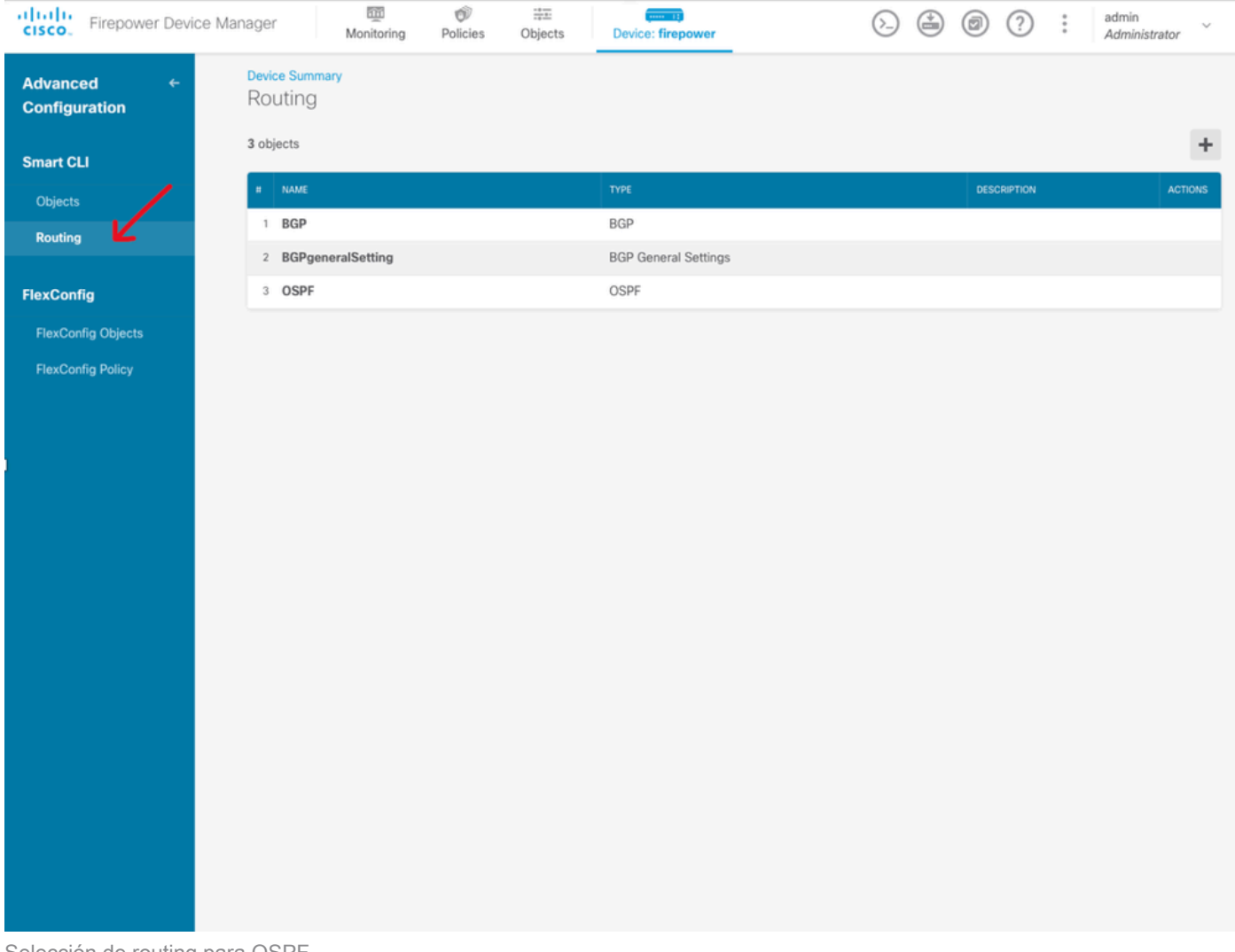

- Selección de routing para OSPF
  - Acceda a cada comando de plantilla de configuración según los requisitos de su topología de red.
  - La configuración del documento se completa con el Diagrama de red al que se hace referencia.

Paso 2: Configure los Parámetros en el Objeto CLI Inteligente

## Edit OSPF Object

| Name    |    | Description                                                 |
|---------|----|-------------------------------------------------------------|
| OSPF    |    |                                                             |
|         |    |                                                             |
| Templat | te | • Show disabled 🗘 Rese                                      |
| Θ       | 1  | router ospt 1                                               |
| Θ       | 2  | log-adj-changes disable v                                   |
| Θ       | 3  | no log-adj-changes                                          |
| Θ       | 4  | setup ospf advanced ~                                       |
| Θ       | 5  | router-id 192.168.0.1                                       |
| Θ       | 6  | configure summary-route-cost any ~                          |
| Θ       | 7  | no compatible rfc1583                                       |
| Θ       | 8  | distance ospf inter-area 110                                |
| Θ       | 9  | distance ospf intra-area 110                                |
| Θ       | 10 | distance ospf external 110                                  |
| Θ       | 11 | timers lsa arrival 1000                                     |
| Θ       | 12 | timers pacing flood 33                                      |
| Θ       | 13 | timers pacing lsa-group 240                                 |
| Θ       | 14 | timers pacing retransmission 66                             |
| Θ       | 15 | timers throttle lsa 0 5000 5000                             |
| Θ       | 16 | timers throttle spf 5000 10000 10000                        |
| Θ       | 17 | default-information originate                               |
| Θ       | 18 | default-information originate always                        |
| Θ       | 19 | default-information originate metric 1 metric-type 2 $\sim$ |
| Θ       | 20 | area 0                                                      |
| Θ       | 21 | configure area 0 properties v                               |
| Θ       | 22 | network 192.168.0.0 v area 0 tag-interface v                |
| Θ       | 23 | network 192.168.1.0 v area 0 tag-interface v                |
| Θ       | 24 | network 192.168.2.0 v area 0 tag-interface v                |
| Θ       | 25 | network 192.168.3.0 v area 0 tag-interface v                |
|         |    |                                                             |
|         |    |                                                             |
|         |    | CANCEL OK                                                   |

Configuración CLI inteligente para OSPF

- Se destacan los cambios de configuración que deben realizarse según el diagrama de red.
- Los parámetros: ID de proceso OSPF, ID de router, área y las redes se están cambiando.

Paso 3: Implementación del cambio de configuración

• Haga clic en el icono Deploy que se indica con una flecha en la siguiente imagen.

 $_{\odot}$  >

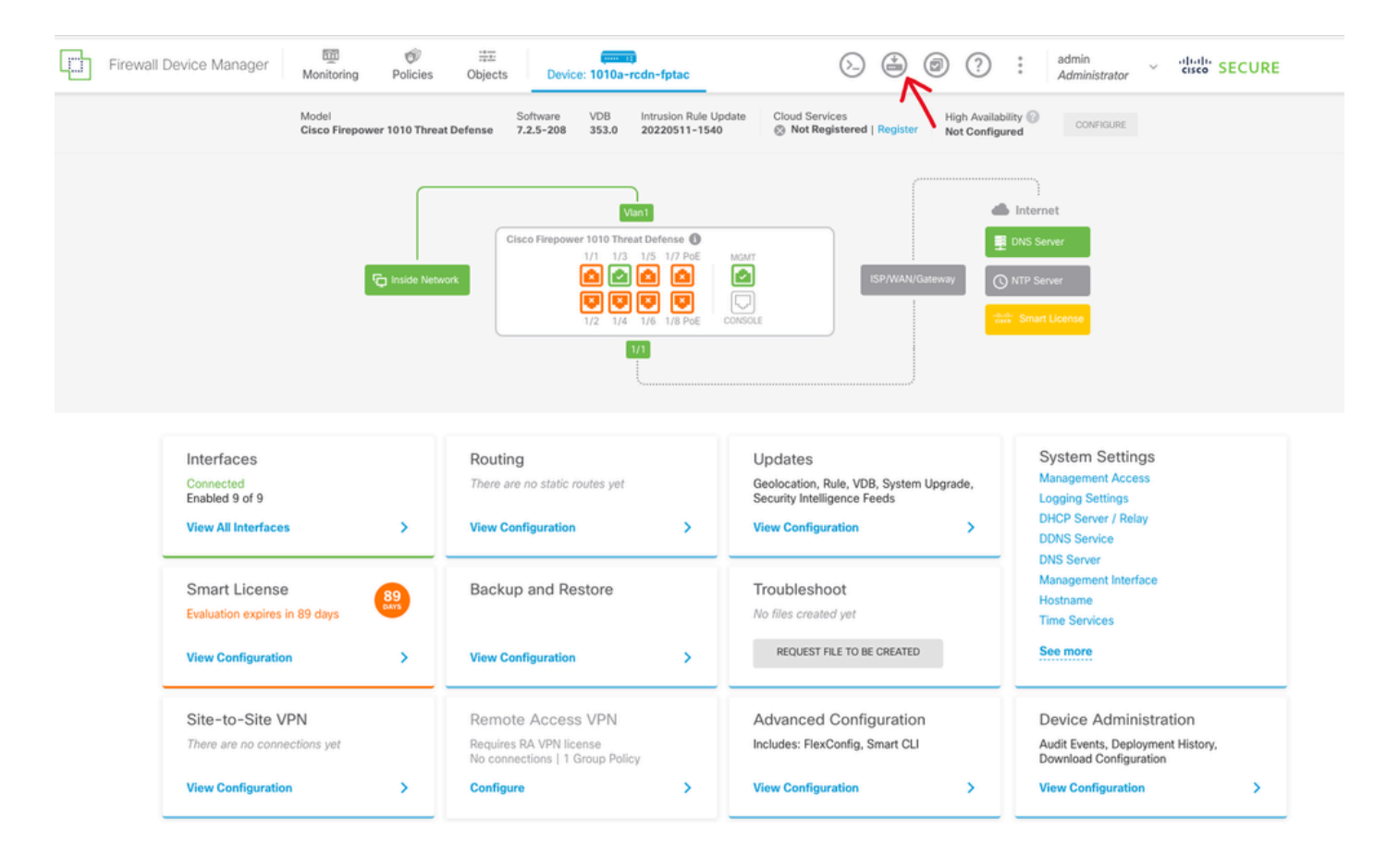

Icono de implementación en la GUI de FDM

· A continuación, haga clic en la pestaña Deploy Now.

| Firewall Device Ma                                                                                | nager                                                                              |              | ()                                                                                                    |           |                                                                                                    | <u></u>                                                                    | cisco SE                                                                                                    |  |
|---------------------------------------------------------------------------------------------------|------------------------------------------------------------------------------------|--------------|----------------------------------------------------------------------------------------------------|-----------|----------------------------------------------------------------------------------------------------|----------------------------------------------------------------------------|----------------------------------------------------------------------------------------------------|--|
|                                                                                                   | Monitoring                                                                         | Pending      | Changes                                                                                                    |           |                                                                                                    |                                                                            | ×                                                                                                    |  |
|                                                                                                   | Model<br>Cisco Firep                                                               |              |                                                                                                    |           |                                                                                                    |                                                                            | NFIGURE                                                                                                    |  |
|                                                                                                   |                                                                                    |              |                                                                                                    |           | de                                                                                                    |                                                                            |                                                                                                    |  |
|                                                                                                   |                                                                                    |              |                                                                                                    |           |                                                                                                    |                                                                            |                                                                                                    |  |
|                                                                                                   |                                                                                    | MORE ACTIO   | NS V                                                                                                    |           | CANCEL                                                                                                    | LOY NOW                                                                    |                                                                                                    |  |
|                                                                                                   |                                                                                    | _            |                                                                                                    | =         | _                                                                                                    | ~                                                                          |                                                                                                    |  |
|                                                                                                   |                                                                                    |              | 1/2 1/4 1/6                                                                                                    | 1/8 PoE 0 |                                                                                                    | rdeede Smart D                                                             |                                                                                                    |  |
|                                                                                                   |                                                                                    |              | - In the second second s |           |                                                                                                    |                                                                            |                                                                                                    |  |
|                                                                                                   |                                                                                    |              |                                                                                                    |           |                                                                                                    |                                                                            |                                                                                                    |  |
|                                                                                                   |                                                                                    |              |                                                                                                    |           |                                                                                                    |                                                                            |                                                                                                    |  |
|                                                                                                   |                                                                                    |              |                                                                                                    |           |                                                                                                    |                                                                            |                                                                                                    |  |
| Interfa                                                                                           | ices                                                                               |              | Routing                                                                                                    |           | Updates                                                                                                    | Sy                                                                         | stem Settings                                                                                                    |  |
| Interfa<br>Connect<br>Enabled                                                                     | ices<br>ied<br>9 of 9                                                              |              | Routing<br>There are no static routes yet                                                                                                    |           | Updates<br>Geolocation, Rule, VDB, System Upgrade,<br>Security Intelligence Feeds                                                                                                    | Sy<br>Ma<br>Log                                                            | stem Settings<br>nagement Access<br>gging Settings                                                                                                    |  |
| Interfa<br>Connect<br>Enabled<br>View All                                                         | ICES<br>Ied<br>9 of 9                                                              | >            | Routing<br>There are no static routes yet<br>View Configuration                                                                                                    | >         | Updates<br>Geolocation, Rule, VDB, System Upgrade,<br>Security Intelligence Feeds<br>View Configuration                                                                                                    | Sy<br>Ma<br>Log<br>DH                                                      | stem Settings<br>nagement Access<br>gjing Settings<br>CP Server / Relay                                                                                                    |  |
| Interfa<br>Connect<br>Enabled<br>View All                                                         | ICES<br>Ied<br>9 of 9                                                              | >            | Routing<br>There are no static routes yet<br>View Configuration                                                                                                    | >         | Updates<br>Geolocation, Rule, VDB, System Upgrade,<br>Security Intelligence Feeds<br>View Configuration                                                                                                    | Sy<br>Ma<br>DH<br>DD<br>DN                                                 | stem Settings<br>nagement Access<br>ging Settings<br>CP Server / Relay<br>NS Service<br>S Server                                                                                                    |  |
| Interfa<br>Connect<br>Enabled<br>View All<br>Smart                                                | ices<br>9 of 9<br>Interfaces                                                       | >            | Routing<br>There are no static routes yet<br>View Configuration<br>Backup and Restore                                                                                                    | >         | Updates<br>Geolocation, Rule, VDB, System Upgrade,<br>Security Intelligence Feeds<br>View Configuration                                                                                                    | Sy<br>Ma<br>Log<br>DH<br>DD<br>DN<br>Ma<br>Ho:                             | stem Settings<br>nagement Access<br>gging Settings<br>CP Server / Relay<br>NS Service<br>S Server<br>nagement Interface<br>strame                                                                                                    |  |
| Interfa<br>Connect<br>Enabled<br>View All<br>Smart<br>Evaluatio                                   | ices<br>ed<br>9 of 9<br>Linterfaces<br>License<br>on expires in 89 days            | ,            | Routing<br>There are no static routes yet<br>View Configuration<br>Backup and Restore                                                                                                    | >         | Updates<br>Geolocation, Rule, VDB, System Upgrade,<br>Security Intelligence Feeds<br>View Configuration                                                                                                    | Sy<br>Ma<br>Log<br>DH<br>DD<br>DN<br>Ma<br>Ho:<br>Tim                      | stem Settings<br>nagement Access<br>gging Settings<br>CP Service<br>S Service<br>S Server<br>nagement Interface<br>stname<br>le Services                                                                                                    |  |
| Interfa<br>Connect<br>Enabled<br>View All<br>Smart<br>Evaluatio<br>View Co                        | Inces<br>ad 9 of 9<br>Interfaces<br>License<br>on expires in 89 days               | ><br>89<br>> | Routing<br>There are no static routes yet<br>View Configuration<br>Backup and Restore<br>View Configuration                                                                                                    | >         | Updates<br>Geolocation, Rule, VDB, System Upgrade,<br>Security Intelligence Feeds<br>View Configuration                                                                                                    | Sy<br>Ma<br>Log<br>DH<br>DD<br>DN<br>Ma<br>Ho:<br>Tim<br>Sec               | stem Settings<br>nagement Access<br>aging Settings<br>CP Server / Relay<br>NS Service<br>S Server<br>nagement Interface<br>strame<br>te Services<br>e more                                                                                   |  |
| Interfa<br>Connect<br>Enabled<br>View All<br>Smart<br>Evaluatic<br>View Co                        | Interfaces License on expires in 89 days unfiguration                              | ><br>89<br>> | Routing<br>There are no static routes yet<br>View Configuration<br>Backup and Restore<br>View Configuration                                                                                                    | >         | Updates<br>Geolocation, Rule, VDB, System Upgrade,<br>Security Intelligence Feeds<br>View Configuration                                                                                                    | Sy<br>Ma<br>Log<br>DH<br>DD<br>N<br>Ma<br>Ho:<br>Tim<br>Sec                | stem Settings<br>nagement Access<br>gging Settings<br>CP Server / Relay<br>NS Service<br>S Server<br>nagement Interface<br>stname<br>ie Services<br>e more                                                                                   |  |
| Interfa<br>Connect<br>Enabled<br>View All<br>Smart<br>Evaluatio<br>View Co<br>Site-tu             | Interfaces License on expires in 89 days antiguration o-Site VPN                   | ><br>89<br>> | Routing<br>There are no static routes yet<br>View Configuration<br>Backup and Restore<br>View Configuration<br>Remote Access VPN                                                                                                    | >         | Updates<br>Geolocation, Rule, VDB, System Upgrade,<br>Security Intelligence Feeds<br>View Configuration ><br>Troubleshoot<br>No files created yet<br>REQUEST FILE TO BE CREATED<br>Advanced Configuration<br>Includes: ElerConfig. Speet Cli | Sy<br>Ma<br>Log<br>DH<br>DD<br>ON<br>Ma<br>Hoo<br>Tim<br>See               | stem Settings<br>nagement Access<br>gging Settings<br>OP Service<br>S Server<br>nagement Interface<br>stname<br>le Services<br>e more<br>exvice Administration                                                                               |  |
| Interfa<br>Connect<br>Enabled<br>View All<br>Smart<br>Evaluatio<br>View Co<br>Site-to<br>There ar | tices<br>9 of 9<br>Unterfaces<br>License<br>on expires in 89 days<br>writiguration | ><br>89<br>> | Routing<br>There are no static routes yet<br>View Configuration<br>Backup and Restore<br>View Configuration<br>Remote Access VPN<br>Requires RA VPN license<br>No connections   1 Group Policy                                                                                                    | >         | Updates<br>Geolocation, Rule, VDB, System Upgrade,<br>Security Intelligence Feeds<br>View Configuration ><br>Troubleshoot<br>No files created yet<br>REQUEST FILE TO BE CREATED<br>Advanced Configuration<br>Includes: FlexConfig. Smart CLI | Sy<br>Ma<br>Log<br>DH<br>DD<br>DN<br>Ma<br>Ho:<br>Tirr<br>See<br>De<br>Aux | stem Settings<br>nagement Access<br>ging Settings<br>CP Server / Relay<br>NS Service<br>S Server<br>nagement Interface<br>strame<br>te Services<br>e more<br>evice Administration<br>dif Events, Deployment History,<br>wriked Configuration |  |

#### Paso 4: Configuración en el router

• Agregue la configuración al router. En esta situación, está configurando en el router R1 desde el Diagrama de red. Consulte la siguiente imagen.

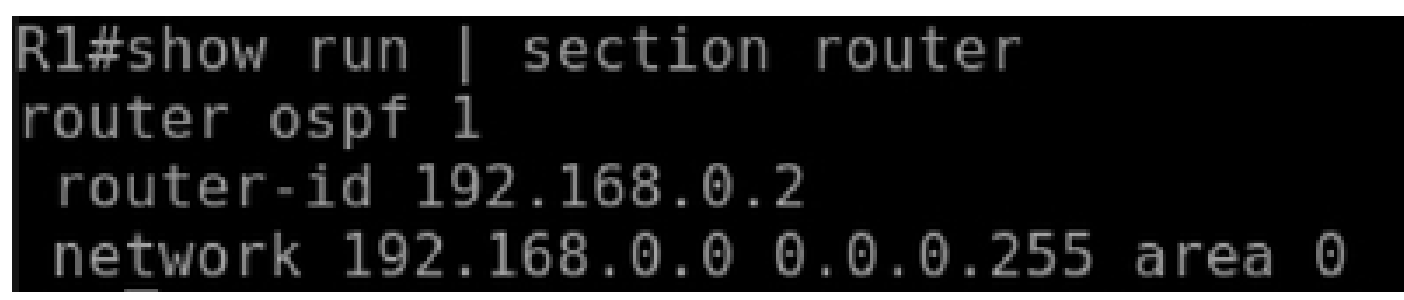

Configuración del router para OSPF

Paso 5: Verificar la configuración en la CLI de FTD

· Verifique con el comando show run router ospf en la CLI.

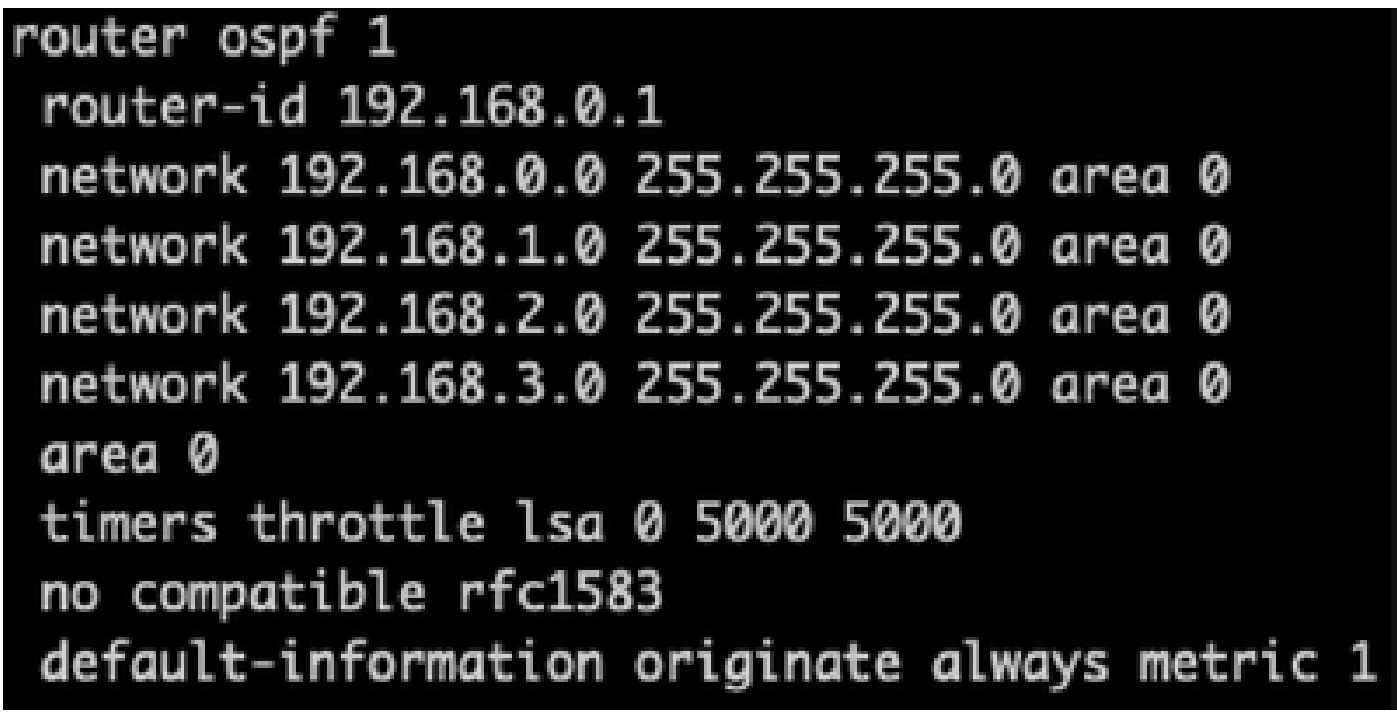

Verificación de la configuración en la CLI de FTD

## Verificación

Para verificar en la configuración de FTD CLI:

- show route verifique las rutas OSPF O que se están anunciando.
- show ospf neighbor

Para verificar la configuración en el router:

- show ip route verifique las rutas OSPF O que se están anunciando.
- show ip ospf neighbor

#### Acerca de esta traducción

Cisco ha traducido este documento combinando la traducción automática y los recursos humanos a fin de ofrecer a nuestros usuarios en todo el mundo contenido en su propio idioma.

Tenga en cuenta que incluso la mejor traducción automática podría no ser tan precisa como la proporcionada por un traductor profesional.

Cisco Systems, Inc. no asume ninguna responsabilidad por la precisión de estas traducciones y recomienda remitirse siempre al documento original escrito en inglés (insertar vínculo URL).